## **Quick-guide**

## Sådan uploader du materiale vedr. Lægedage 2017

Log-in på hjemmesiden via linket du har fået tilsendt i denne mail (Brugernavn og password skal bruges) – BEMÆRK – hvis det er lang tid siden, du har modtaget login fra os, skal du have et nyt, da det gamle ikke længere er aktivt.

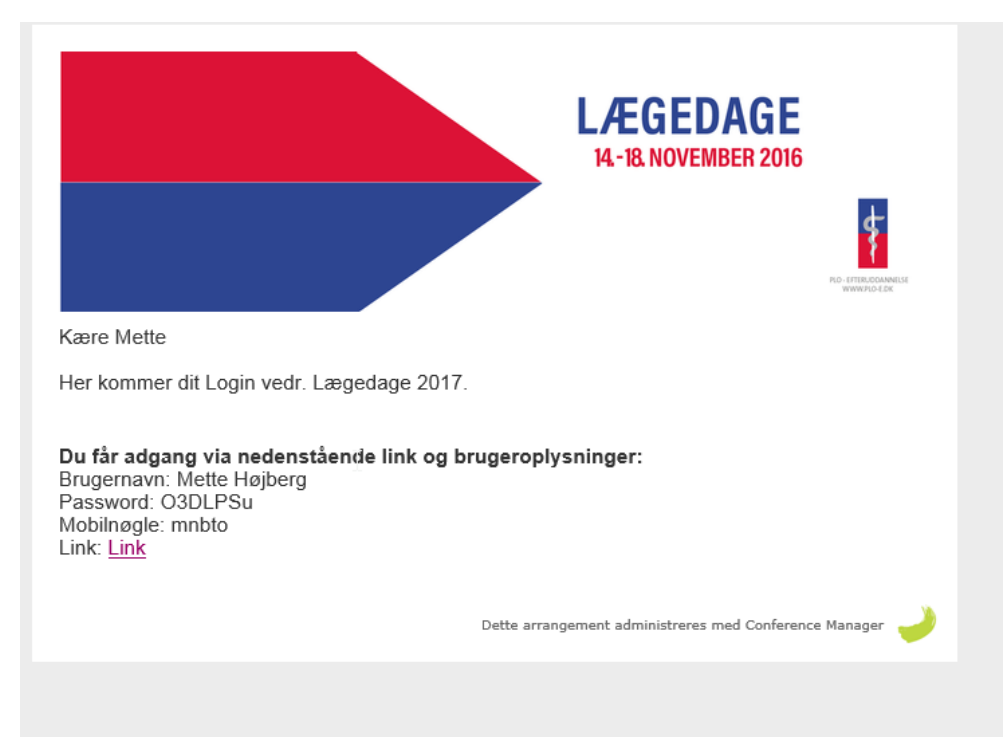

https://www.tilmeld.dk/laegedage2017/eksternt%2Dlogin.html

Indtast Brugernavn og Password (anbefales at kopiere).

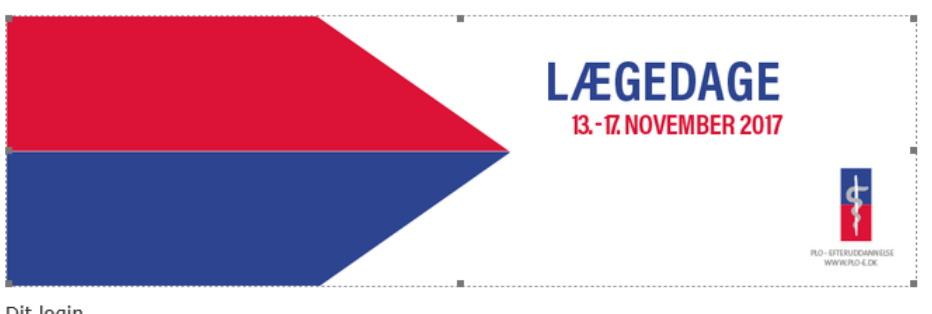

Dit login

Du får adgang via nedenstående link og brugeroplysninger: Brugernavn: Tester Password: EGBlomSx Mobilnøgle: 65iql Link: Link

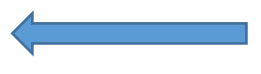

Tryk på Upload materiale til deltagerene.

|                                  |                          |                                 |          |        | EGEDAG        | E<br>117                          |   |  |  |
|----------------------------------|--------------------------|---------------------------------|----------|--------|---------------|-----------------------------------|---|--|--|
|                                  |                          |                                 |          |        |               | RD-EFTERUEDANNESSE<br>WWW.RO.4.DK |   |  |  |
| u er logget ind som Inge N       | ørgaard (Ekstern logir   | ı)                              |          |        | Ski           | ft password Log at                | 3 |  |  |
| Lægedage 2017                    | Ekstern                  | adgan                           | g til Læ | egedag | e <b>2017</b> |                                   |   |  |  |
| Program                          |                          |                                 |          |        |               |                                   |   |  |  |
| Tilmelding                       | Materiale til deltagerne |                                 |          |        |               |                                   |   |  |  |
| Overnatning                      | Du har ikke              |                                 |          |        |               |                                   |   |  |  |
| Kontakt                          |                          |                                 |          |        |               |                                   |   |  |  |
| Åbningssession og<br>debatmøde   |                          |                                 |          |        |               |                                   |   |  |  |
| Mød formændene                   | Deltage                  | Deltager filuploads             |          |        |               |                                   |   |  |  |
| Temasession                      | Deltagern                | Deltagernes uploadede materiale |          |        |               |                                   |   |  |  |
| Sociale aktiviteter              | Navn                     | Email                           | Filer    | Dato   | Kommentar     | Status                            |   |  |  |
| Lægetorvet - mød op til<br>debat |                          |                                 |          |        |               |                                   |   |  |  |

Find materialet på din PC, vælg og tryk enter.

| /æl<br>let | g materiale og markér prog<br>skal tilknyttes                 | Jrampunkter              |
|------------|---------------------------------------------------------------|--------------------------|
| Ger        | nemse Cbrain testscenarier.docx                               |                          |
| 13         | . nov. 2017                                                   |                          |
|            | 09:00 - 12:00 Deltagelse i åbne kurser formi                  | ddag                     |
|            | 09:00 - 12:00 101: Cancerdiagnostik i almen                   | praksis                  |
|            | 09:00 - 12:00 102T: Hjerteinsufficiens - optin<br>behandling  | mer dine patienters      |
|            | 09:00 - 12:00 103: ADHD - en folkesygdom n                    | ned mange ansigter       |
|            | 09:00 - 12:00 104T: Den praktiserende læge                    | s rolle og identitet     |
|            | 09:00 - 12:00 105T: Psykiatriens kronikere                    |                          |
|            | 09:00 - 12:00 106T: Attester anno 2017 - en                   | opdatering               |
|            | 09:00 - 12:00 107: Antibiotikaresistens - my                  | ter og fakta             |
|            | 09:00 - 12:00 108T: IT-sikkerhed                              |                          |
|            | 09:00 - 12:00 109T: Kulturel kompetence og                    | arbejdet i almen praksis |
|            | 09:00 - 12:00 110T: Giv den gode samtale er                   | n opgradering            |
|            | 09:00 - 12:00 <b>111T: Forstå din patient - styr</b><br>evner | k dine kommunikative     |
|            | 09:00 - 12:00 112T : Multimorbiditet                          |                          |
|            | 09:00 - 12:00 114T: AK-behandling i praksis                   |                          |
|            | 09:00 - 15:15 113T: Den lille skadestue for sy                | ygeplejersker            |
|            | 13:15 - 15:15 115T: Børneneurologi - en opd                   | atering 2017             |
|            | 13:15 - 15:15 116T: Patientklager - hvordan                   | undgår vi dem?           |

Find dit kursus under dato og marker ved at sætte **√.** Tryk Upload nederst på siden.

| 09:00 - 15:45 513T: Hjertet, blodtryk og ekg                          |   |
|-----------------------------------------------------------------------|---|
| 13:15 - 15:45 Deltagelse i åbne kurser eftermiddag                    |   |
| 13:15 - 15:45 514: Stil skarpt på øjet i almen praksis                |   |
| 13:15 - 15:45 515 Højaktuelt emne                                     |   |
| 13:15 - 15:45 516T: Er det arveligt? Klinisk genetisk i almen praksis |   |
| 13:15 - 15:45 517T: Farmakologisk behandling af Type 2 diabetes       |   |
| 13:15 - 15:45 518T: Web-Patient - kom godt i gang                     |   |
| 13:15 - 15:45 519T: Spædbarnets ernæring                              |   |
| 13:15 - 15:45 520T: Indvandrerpatienten i almen praksis               |   |
| 13:15 - 15:45 521T: Hjerteinsufficiens - samarbejdet i almen praksis  |   |
| 13:15 - 15:45 522T: Rygestop - har det ændret sig med e-cigaretten?   |   |
| Annullér Upload                                                       | 1 |

Du er nu færdig. Materialet ligger på Lægedage-sitet under dit kursus i menuen Program <u>http://www.tilmeld.dk/laegedage2017/program.html</u>